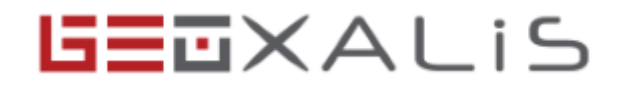

## Présentation

GEOXALIS est la solution web SIG de Business Geografic où la dimension spatiale est nativement intégrée au cœur des processus de gestion des dossiers d'urbanisme, pour vous permettre de géoanalyser vos données à l'aide de cartes métier riches et interactives.

Localisez vos dossiers d'urbanisme dans leur contexte géographique. Tous vos dossiers sont consultables depuis la carte. Cliquez sur un dossier depuis la carte pour ouvrir sa fiche d'information : vous accéderez à tous les renseignements d'urbanisme et règlements de zones applicables au dossier.

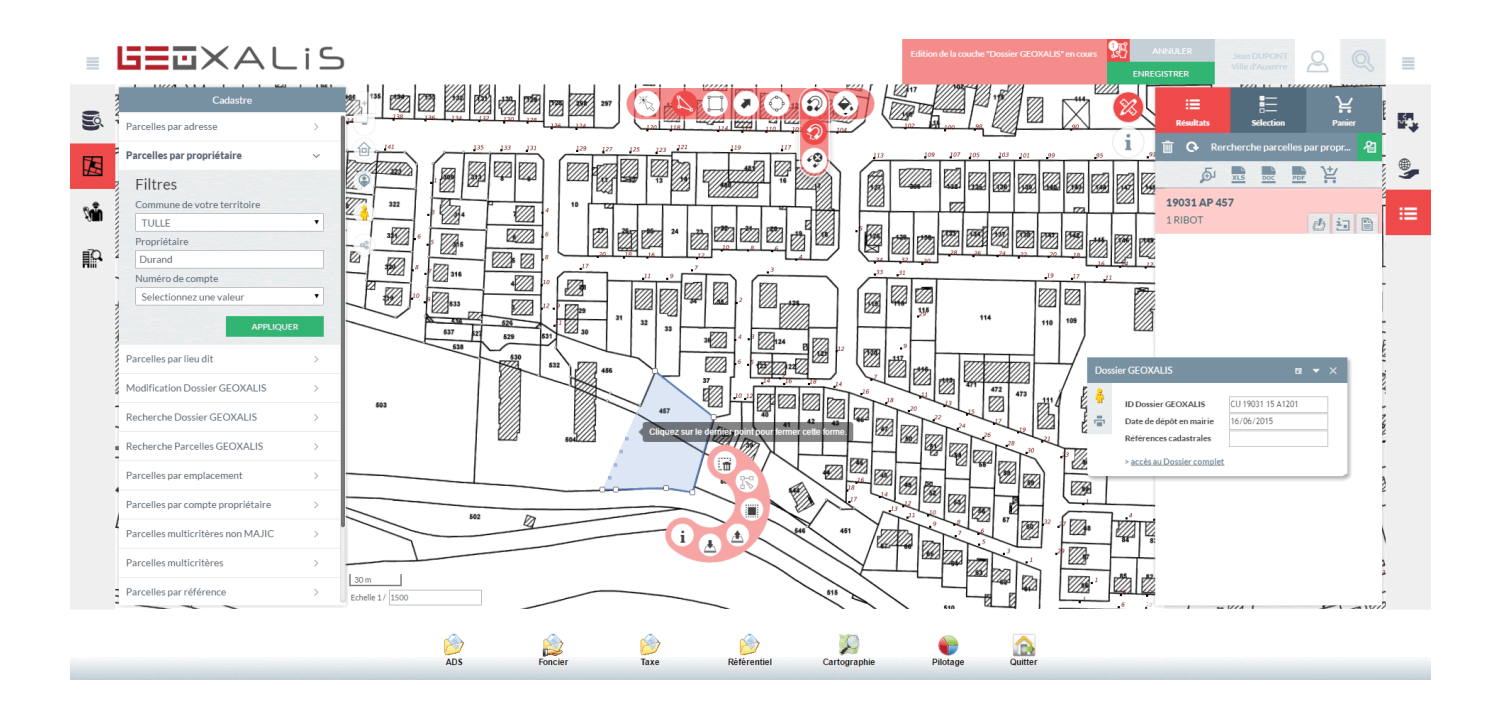

## Afficher des parcelles depuis le module "ADS"

Lorsque vous êtes dans la partie "ADS" d'Oxalis, vous pourrez visualiser l'emplacement des parcelles du dossier.

En cliquant sur la parcelle, vous obtiendrez une mini-cartographie de la localisation parcellaire :

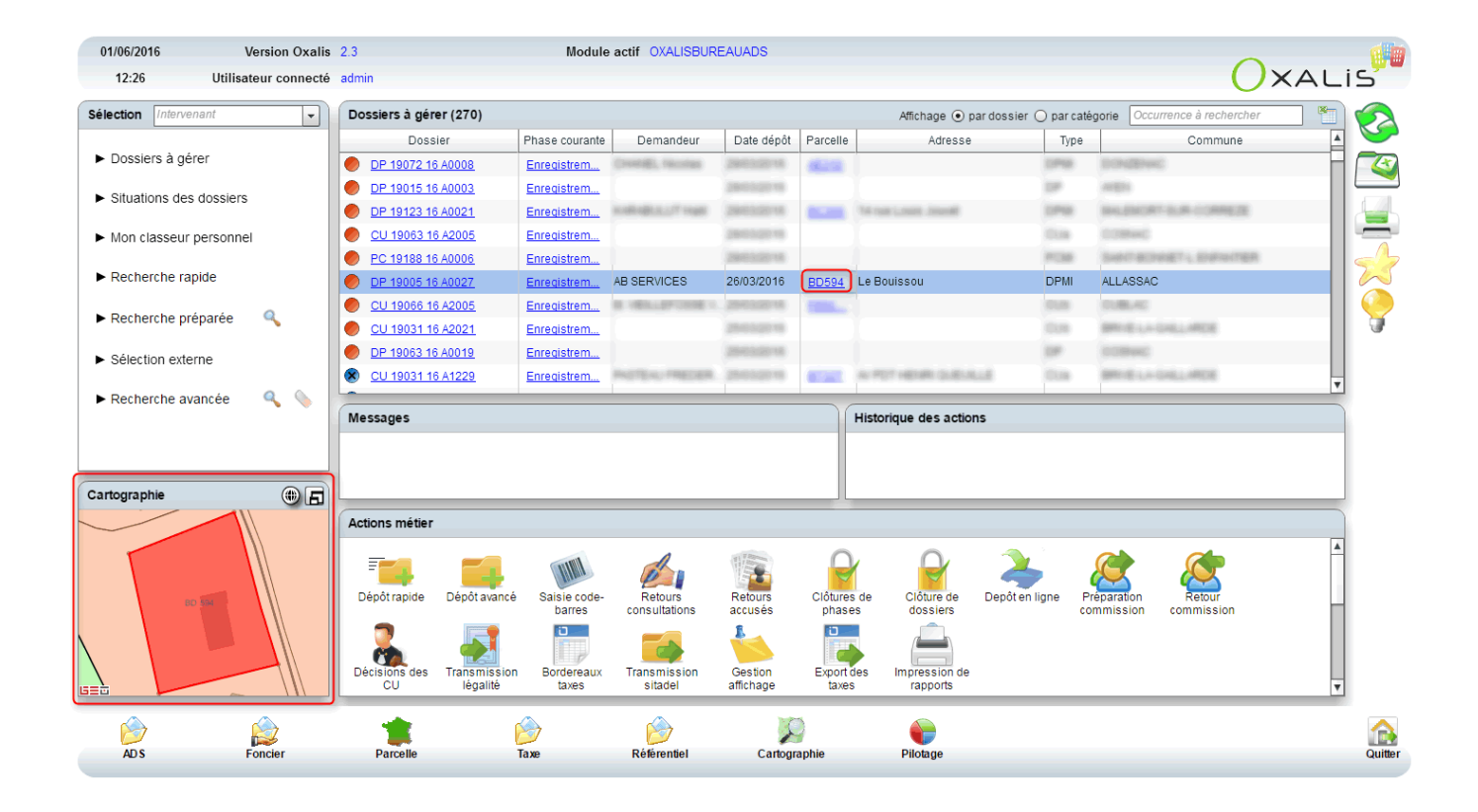

Vous pouvez aussi visualiser le(s) parcelle(s) dans GEOXALIS en cliquant sur le nom d'un dossier :

| 01/06/2016                            | Version Oxalis       | 2.3                                      | Module                                | actif OXALISBUR         | EAUADS               |                    |                            |                 | 0                             |     |
|---------------------------------------|----------------------|------------------------------------------|---------------------------------------|-------------------------|----------------------|--------------------|----------------------------|-----------------|-------------------------------|-----|
| 11:46                                 | Utilisateur connecté | admin                                    |                                       |                         |                      |                    |                            |                 | 0                             | XAL |
| Sélection Intervenant                 | t 💌                  | Dossiers à gérer (270)                   |                                       |                         |                      |                    | Affichage 💿 par dos        | ssier 🔾 parcaté | gorie Occurrence à rechercher | 1   |
|                                       |                      | Dossier                                  | Phase courante                        | Demandeur               | Date dépôt           | Parcelle           | Adresse                    | Type            | Commune                       | A   |
| <ul> <li>Dossiers à gérer</li> </ul>  |                      | CU 19234 16 A2005                        | Enregistrem                           | Pro Provincia Pro       | (mar 21, 19)         |                    |                            |                 | Sectore (and a sectore)       |     |
| <ul> <li>Cituations das da</li> </ul> |                      | OU 19234 16 A2004                        | Enregistrem                           | PALAEDRED FR            | -                    | -                  |                            | 0.0             | SHIT PHEDOLING, ORTHOGR       |     |
| <ul> <li>Situations des do</li> </ul> | SSIELS               | DP 19234 16 A0003                        | I° CU 19234 16 A2005                  | BLL BRED ROBA           | Designation of       |                    |                            | 100             | SHOPHEOLIS LIMITER            |     |
| <ul> <li>Mon classeur per</li> </ul>  | sonnel               | OL 19063 16 A1010                        | Enregistrem                           |                         | 10032010             |                    |                            | 1218            | 1008w0                        |     |
|                                       |                      | OU 19072 16 A2013                        | Enregistrem                           | paulies index           | Invitives.           | -                  |                            | (5.8            | DONEDwick                     |     |
| Recherche rapide                      | e                    | OU 19031 16 A2022                        | Enregistrem                           | NUMB CEDRIC             | 2012/2018            | -                  | LES TONDERIES              | 10.00           | BRIELL-DRUMER                 |     |
|                                       |                      | DP 19072 16 A0008                        | Enregistrem                           | Cronell, Munice         | 2012/010             | -                  |                            | 1000            | DONEDWC                       |     |
| Recherche preparee                    | DP 19015 16 A0003    | Enregistrem                              |                                       | 2012/01/01              |                      |                    | 1.0                        | 1000            |                               |     |
| <ul> <li>Sélection externe</li> </ul> |                      | DP 19123 16 A0021                        | Enregistrem                           | Indialization in the    | 28410010             | -                  | To say Loop Journal        | 10748           | INCOMES AND COMPLEX.          |     |
| - Selection externe                   |                      | OU 19063 16 A2005                        | Enregistrem                           |                         | 2003/22110           |                    |                            | 1218            | 0.0840                        |     |
| Partographie                          |                      | Messages                                 |                                       |                         |                      |                    | Historique des actions     |                 |                               |     |
| anographie                            |                      | Actions métier                           |                                       |                         |                      |                    |                            |                 |                               |     |
|                                       |                      | Dépôt rapide Dépôt avanc                 | é Saisie code-<br>barres              | Retours                 | Retours              | Clôtures           | de Clôture de Dep          | pôt en ligne Pr | éparation Retour<br>mmission  |     |
|                                       |                      | Décisions des Transmissio<br>CU légalité | n Bordereaux<br>taxes                 | Transmission<br>sitadel | Gestion<br>affichage | Export of<br>taxes | les Impression de rapports |                 |                               | T   |
| È                                     |                      |                                          | i i i i i i i i i i i i i i i i i i i | Differential            | X                    |                    |                            |                 |                               |     |

Puis, cliquez sur le bouton "Cadrage cartographique" :

| SAINT-PARDOUX-L ORTIGIER Dépôt 30/03/201    | 16                       |             |                          |                    |                                       |      |
|---------------------------------------------|--------------------------|-------------|--------------------------|--------------------|---------------------------------------|------|
| CUb 🔴 CU 19234 16 A2005 Par                 | MARY PR                  |             |                          |                    |                                       |      |
| ۵ ۵                                         |                          |             |                          |                    | T Clôturer (Modifier date) (Imprimer) |      |
| Synthèse du cerfa                           |                          |             |                          |                    | A /                                   | 7    |
| Objet de la demande de CU                   | carlons (pitalisme)      |             |                          |                    |                                       |      |
| Identité du demandeur                       | AN RECEIPTION FOR BRIDGE |             |                          |                    |                                       |      |
| Adresse du terrain                          |                          |             |                          |                    |                                       | 4    |
| Références cadastrales                      | ATTER LIST B             |             |                          |                    |                                       | 4    |
| Sunthèse instruction                        |                          |             |                          |                    |                                       | Ļ.   |
|                                             |                          |             |                          |                    |                                       | R    |
| Date de mise en incomplet                   |                          |             | Natur                    | re de la décision  |                                       | 2    |
| Date de mise en completude                  |                          |             | Dat                      | te de la decision  |                                       |      |
| Date de debut de consultation               |                          |             | Date                     | de fin de validite |                                       |      |
| Date limite de consultation                 |                          |             | L                        | Jate d'ouverture   |                                       |      |
| Date limite d'instruction                   |                          |             | Dat                      | e d'acnevement     |                                       |      |
| Date de notification du delai d'instruction |                          |             |                          |                    |                                       |      |
| Affichage                                   |                          |             |                          |                    |                                       |      |
| Date de début d'affichage du dépôt          |                          |             | Date de début d'affichag | e de la décision   |                                       | 5    |
| Date de fin d'affichage du dépôt            |                          |             | Date de fin d'affichag   | je de la décision  |                                       | )    |
| Transmission en légalité                    |                          |             |                          |                    | Cadrage cartograp                     | hiqu |
| Dossier recu                                |                          |             |                          |                    |                                       |      |
| Dossier incomplet                           |                          |             |                          |                    | V                                     |      |
|                                             | * 🔗                      |             |                          | •                  |                                       |      |
| AD S Foncier<br>CU 19234 16 A2005           | Parcelle Taxe            | Référentiel | Cartographie             | Pilotage           | Quitter                               | r    |

Cette fonctionnalité vous permettra d'afficher les parcelles du dossier dans la carte et dans les résultats de GEOXALIS :

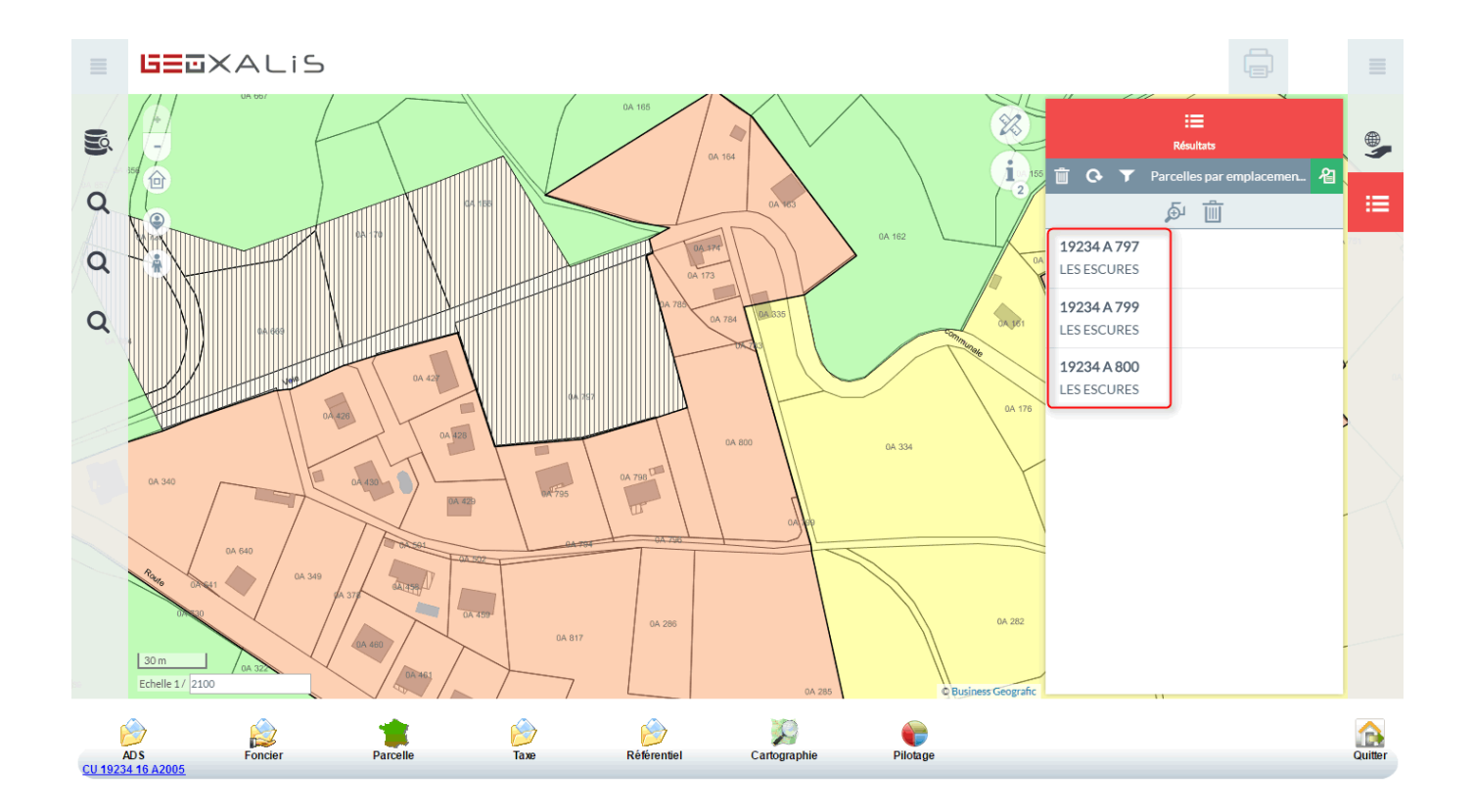

## Afficher les parcelles depuis "Parcelle"

Vous pouvez aussi effectuer une recherche de parcelles dans la partie "Parcelle" d'Oxalis.

Dans la recherche avancée, entrez votre commune, la section et un numéro de parcelle, si vous avez l'information, puis cliquez sur la loupe pour lancer votre recherche. En cliquant sur l'adresse de la parcelle, vous obtiendrez une mini-cartographie de la localisation parcellaire :

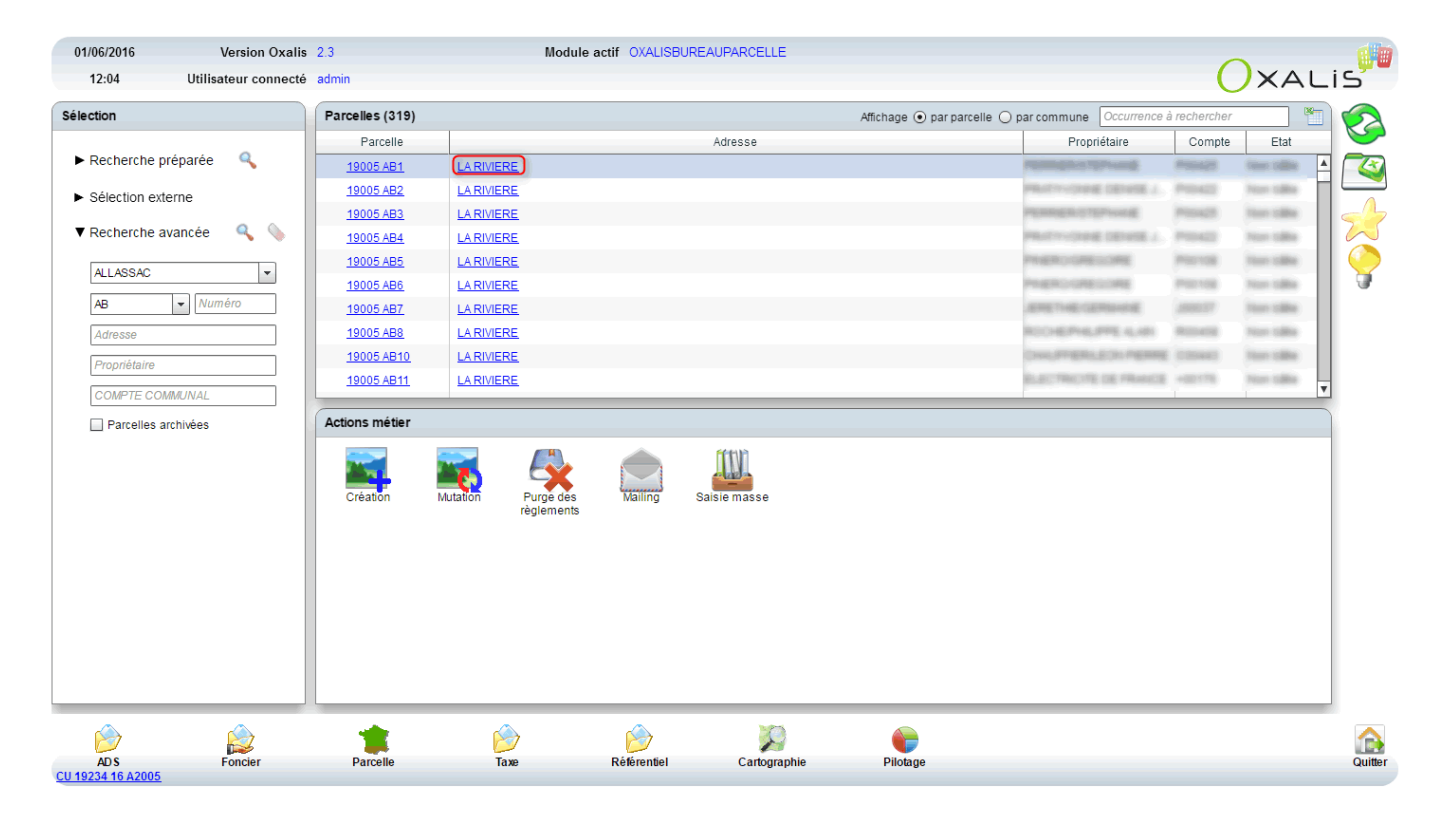

Note importante : il faut rabattre la recherche avancée avec le triangle noir pour voir la minicartographie :

| 01/06/2016<br>12:15                 | Version Oxalis<br>Utilisateur connecté | 2.3<br>admin    | Module a                      | actif OXALISB | UREAUPARCELLE |                            |                          | C            | XALI             |
|-------------------------------------|----------------------------------------|-----------------|-------------------------------|---------------|---------------|----------------------------|--------------------------|--------------|------------------|
| Sélection                           |                                        | Parcelles (319) |                               |               |               | Affichage 💿 par parcelle 🔘 | par commune Occurrence à | à rechercher |                  |
|                                     |                                        | Parcelle        |                               |               | Adresse       |                            | Propriétaire             | Compte       | Etat             |
| Recherche pré                       | éparée 🔍                               | 19005 AB1       | LA RIVIERE                    |               |               |                            | PERMERITEPHINE           | PODADE       |                  |
| <ul> <li>Sélection exter</li> </ul> | me                                     | 19005 AB2       | LA RIVIERE                    |               |               |                            | PRATIVIONNE DENISE J     | P00422       | There is all the |
|                                     |                                        | 19005 AB3       | LA RIVIERE                    |               |               |                            | PERRERICTEPHINE          | PODADE       | face talks       |
| Recherche av                        | ancée 🔍 💊                              | 19005 AB4       | LA RIVIERE                    |               |               |                            | PRATY/ONNE DENISE / .    | P00422       | Text Like        |
|                                     |                                        | 19005 AB5       | LA RIVIERE                    |               |               |                            | PNEROGREGORE             | P00108       | Non Lillio       |
|                                     |                                        | 19005 AB6       | LA RIVIERE                    |               |               |                            | PNEROGREGORE             | P00108       | Terr Lillio      |
|                                     |                                        | 19005 AB7       | LA RIVIERE                    |               |               |                            | JERETHE CERMINE          | .000177      | Text table       |
|                                     |                                        | 19005 AB8       | LA RIVIERE                    |               |               |                            | ROCHEPHLIPPE ALARI       | RODADE       | Text Lillin      |
|                                     |                                        | 19005 AB10      | LA RIVIERE                    |               |               |                            | CHAUFFERILECH PERRE      | 000443       | Test tille       |
|                                     |                                        | 19005 AB11      | LA RIVIERE                    |               |               |                            | BLECTROTE DE PRANCE      | -02178       | Taure tailing    |
| Cartographie                        |                                        | Création        | Mutation Purge des règlements | Mailing       | Saisie masse  |                            |                          |              |                  |
|                                     | AB 3                                   | Parcelle        | <mark>ірір</mark><br>Тахе     | Référentiel   | Cartographie  | Pilotage                   |                          |              |                  |

En cliquant sur le numéro de la parcelle, puis sur le bouton "Cadrage cartographique", vous visualiserez votre parcelle dans GEOXALIS :

| 01/06/2016 Ve                          | ersion Oxalis | 2.3<br>admin      | Module a                         | ctif OXALISBU      | JREAUPARCELLE                           |                              |                                                   | C          |             |
|----------------------------------------|---------------|-------------------|----------------------------------|--------------------|-----------------------------------------|------------------------------|---------------------------------------------------|------------|-------------|
| Sélection                              | eur connecte  | Barcelles (219)   |                                  |                    |                                         | Affectance ()                |                                                   | maharahar  |             |
| Selection                              |               | Parcelle          |                                  |                    | Adresse                                 | Allichage 💿 par parcelle 🔾 p | Pronriétaire                                      | Compte     | Etat        |
| Recherche préparée                     | 9             | 19005 AB1         | LARIVIERE                        |                    | ,,,,,,,,,,,,,,,,,,,,,,,,,,,,,,,,,,,,,,, |                              |                                                   | (Research) |             |
| <ul> <li>O élection outerne</li> </ul> |               | 19005 AB2         | LARIVIERE                        |                    |                                         |                              | MATTORNE DEVELS                                   | Post       | Pear table  |
| Selection externe                      |               | 19005 AB3         | LARIVIERE                        |                    |                                         |                              | PERSONAL PROPERTY AND                             | Pinet      | 1000 1000 - |
| Recherche avancée                      | ۹ 🌭 📗         | 19005 AB4         | LARIVIERE                        |                    |                                         |                              | PROFESSION DEVICE 1                               | PERCH      | Teast table |
|                                        |               | 19005 AB5         | LARIVIERE                        |                    |                                         |                              | INERCOMBILITY OF                                  | mente      | Nor other   |
|                                        |               | 19005 AB6         | LA RIVIERE                       |                    |                                         |                              | PROFESSION AND AND AND AND AND AND AND AND AND AN | 100108     | Peter table |
|                                        |               | 19005 AB7         | LARIVIERE                        |                    |                                         |                              | ARREST MELCERISHE                                 | 100037     | Nor other   |
|                                        |               | 19005 AB8         | LARIVIERE                        |                    |                                         |                              | ROCHEPHERMERLARI                                  | Report     | Test tills  |
|                                        |               | 19005 AB10        | LARIVIERE                        |                    |                                         |                              | Designments and memory                            | 0.00443    | Non other   |
|                                        |               | <u>19005 AB11</u> | LA RIVIERE                       |                    |                                         |                              | ELECTRICITE DE FRANCE                             | -02176     | Pear table  |
|                                        | 6             | Actions métier    |                                  |                    |                                         |                              | ·                                                 |            |             |
| Cartographie                           |               | Création          | Autation Purge des<br>règlements | Mailing            | Salsie masse                            |                              |                                                   |            |             |
| ADS Fo                                 | oncier        | Parcelle          | Гаже                             | <b>Kéférentiel</b> | Cartographie                            | Pilotage                     |                                                   |            | Qu          |

| ALLASSAC                   | Sise LA RIVIERE                       |                     |                              |
|----------------------------|---------------------------------------|---------------------|------------------------------|
| 19005 AB1                  | Compte communal                       | Propriétaire        | restates the set             |
| <b>()</b>                  |                                       |                     | Supprimer                    |
| Majic3                     |                                       |                     | A (                          |
| Surface de la parcelle 🛛 💼 | n <sup>2</sup> Date de l'acte ou de n | nutation 20/06/2014 | Numéro de parcelle primitive |
| Nature de culture          |                                       |                     |                              |
| Parada non silita          | Nombre de                             | locaux 🦷            |                              |
| Règlements                 |                                       |                     |                              |
|                            |                                       |                     |                              |
| Caractéristiques           |                                       |                     |                              |
|                            |                                       |                     |                              |
| Dossiers                   |                                       |                     |                              |
| Dossiers AD S              |                                       |                     | Cadrage cartogra             |
| Dossiers DIA               |                                       |                     |                              |
|                            |                                       |                     |                              |

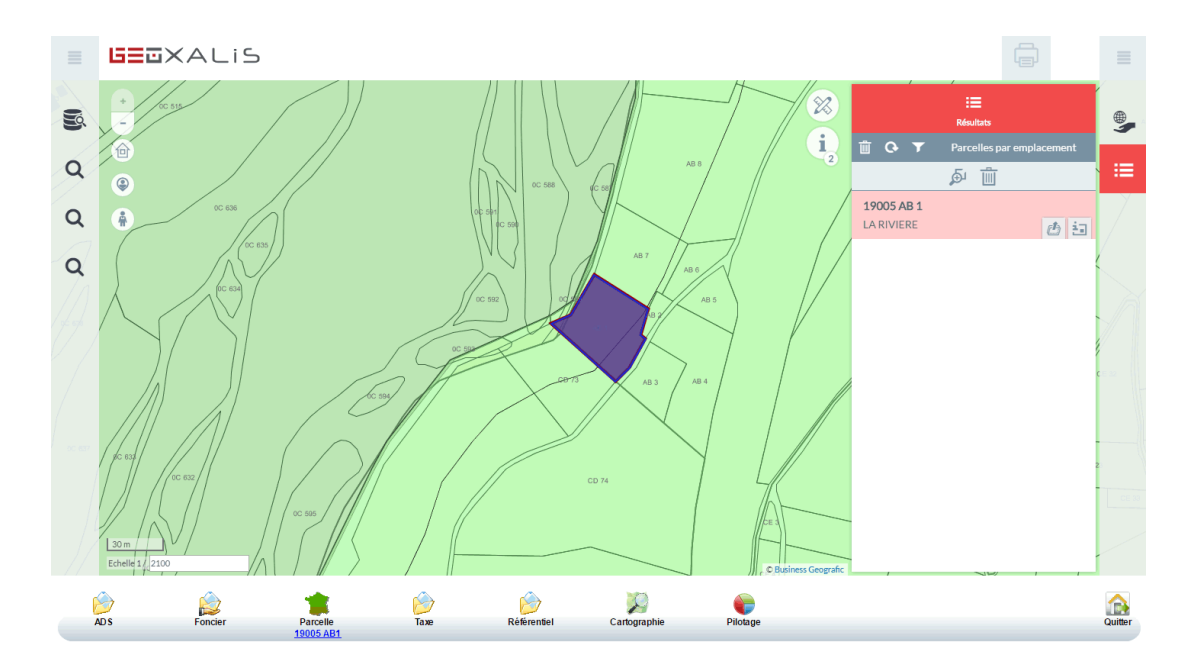

## Afficher des parcelles depuis la "Cartographie"

Enfin, vous pouvez rechercher des parcelles depuis la partie "Cartographie" :

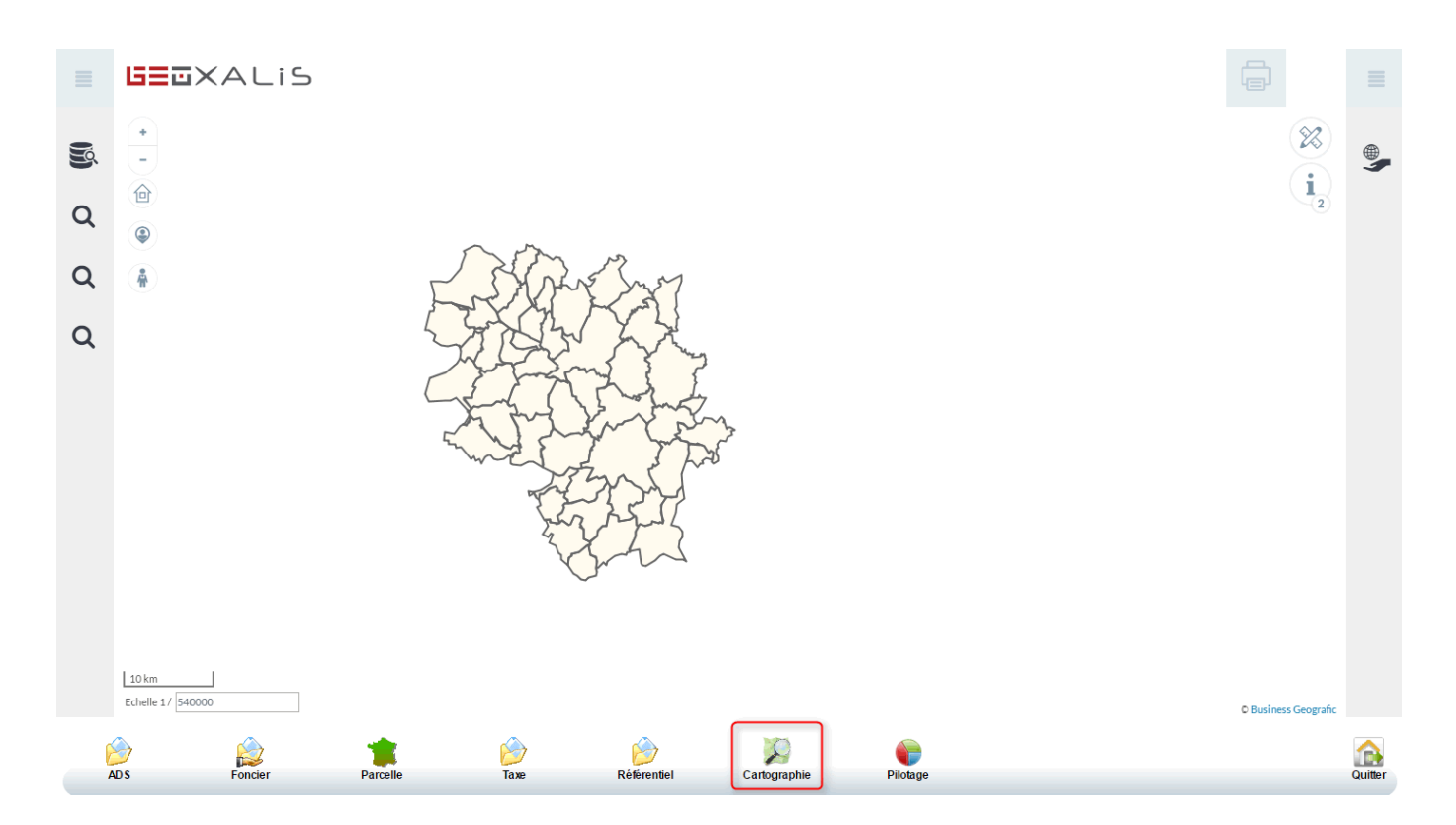

Aller dans la partie gauche, sur les recherches "Cadastre", afin de rechercher une parcelle par ses références, par exemple :

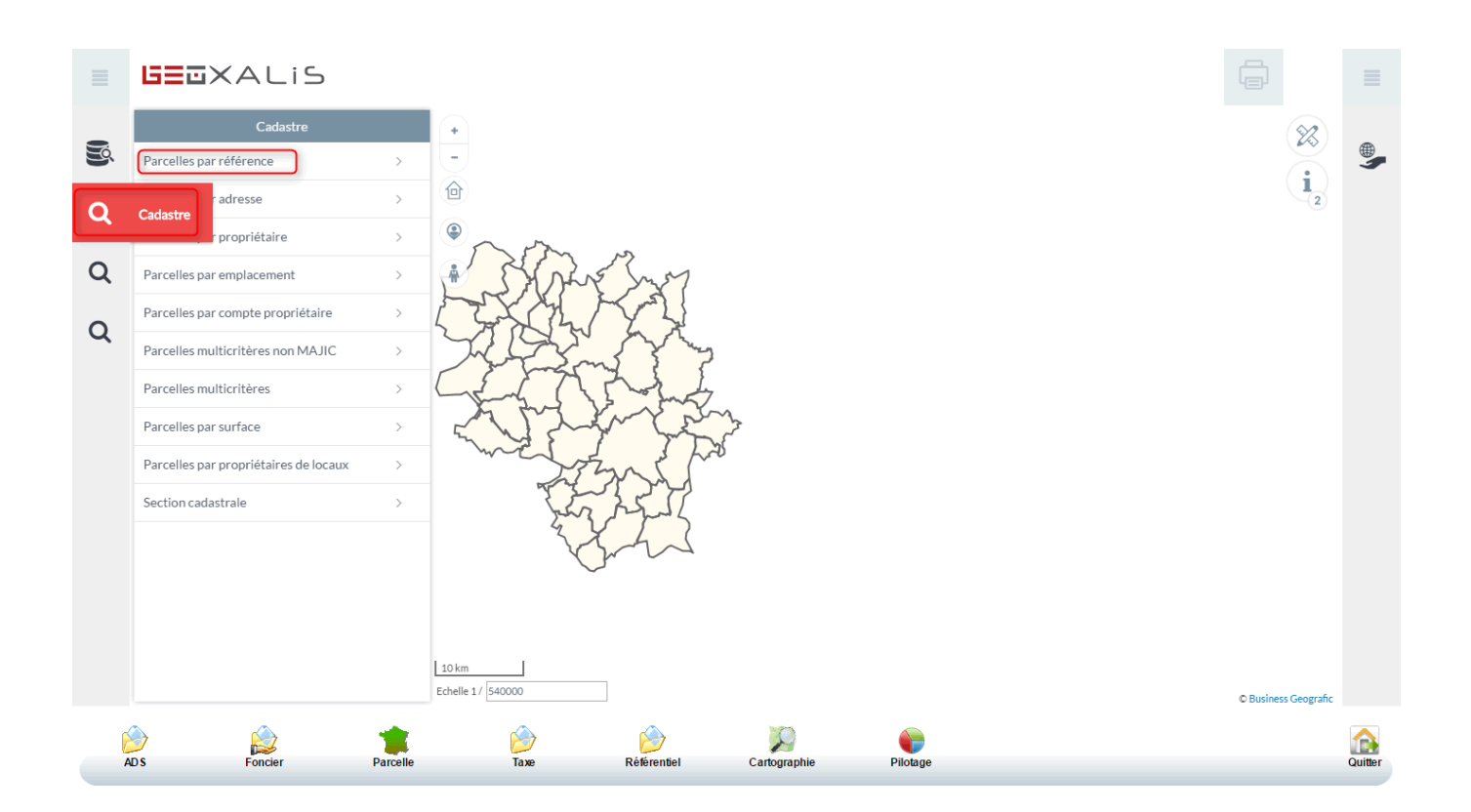

Vous pouvez entrer la commune, puis la section cadastrale et le numéro de la parcelle dans la partie "filtres" :

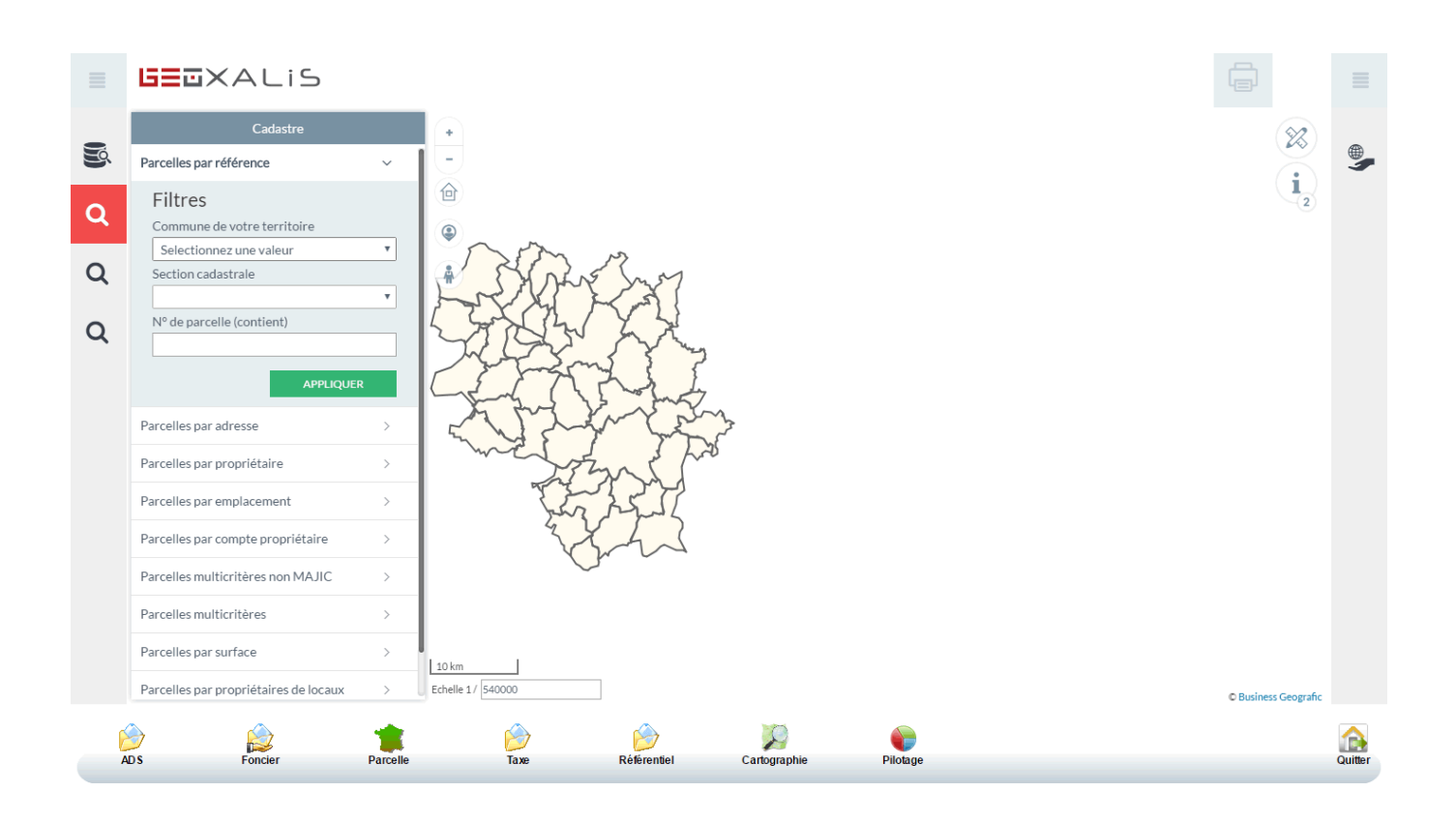

Vous obtiendrez ensuite la localisation de la parcelle :

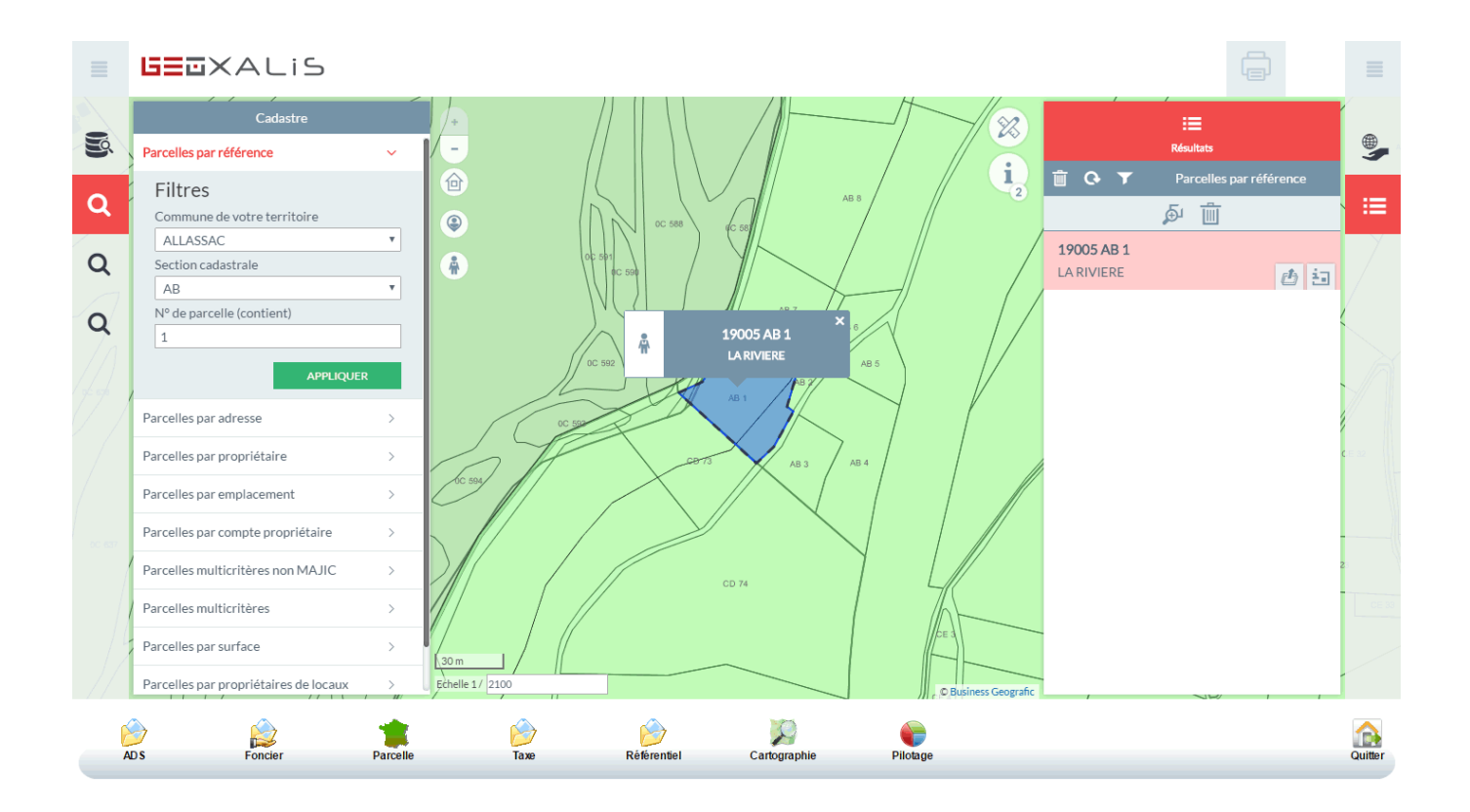

En cliquant sur la fiche d'information dans les résultats, vous obtiendrez la matrice cadastrale détaillant les éléments de la parcelle ainsi que les zonages d'urbanisme et leurs règlements :

| = 6320                  | iха            | LiS            |                   |                       |                               |                   |             |             |             |                   |           |              |           |               |               |
|-------------------------|----------------|----------------|-------------------|-----------------------|-------------------------------|-------------------|-------------|-------------|-------------|-------------------|-----------|--------------|-----------|---------------|---------------|
| Fiche parcelle 19005    | 000AB000:      | 1              |                   |                       |                               |                   |             |             |             |                   | × ,       | Í Í          | :=        |               | ľ             |
| 1                       |                |                | F                 | iche de la pa         | arcelle 19005                 | AB 1              |             |             |             |                   | R         |              | Résultats |               |               |
| CADASTR                 | E              | m Relevé       | e de propriété po | ur un tiers   🞒 D     | )<br>Descriptif détaillé d    | e la parcelle (pd | f)   🏢 Impr | imer        |             |                   | 2         | <u>∎</u> 0 ▼ | Parcelles | par référence |               |
|                         |                |                |                   |                       |                               |                   |             |             |             |                   |           |              | ۵ 🕰       |               |               |
| Commune                 | Préfixe        | Section        | N° parcelle       | N° de compte          | Parcelle<br>Date de l'acte    | N° primitive      | N° voirie   | e Adresse   | e Rivoli    | Contenance        |           | 19005 AB 1   |           | _             | , Y           |
| ALLASSAC (19005)        |                | AB             | 0001              | P100425               | 20106/2014                    |                   |             | LA REVIE    |             | 1420 11*          | _ /       | LA RIVIERE   |           | <b>6</b> 🗄    |               |
| Code du droit réel ou   | particulier    | N° de          | personne dans     | F<br>le cdif (Maiic3) | Propriétaires<br>Dénomination | complète          | N° voirie   | Adresse     | Code postal | Commune           | - /       |              |           | Ouvrir la fi  | ghe parcelle  |
| Propriétare             |                | MENC           | HL.               |                       | M PERMER 1                    | TEPHANE           |             | GARAVET     | 19240       | ALLASSAC          |           |              |           | L             |               |
|                         |                |                |                   |                       | Locaux                        |                   |             |             |             |                   | 18        |              |           |               |               |
|                         |                |                |                   |                       |                               |                   |             |             |             |                   |           |              |           |               |               |
| Fiche Série-tarif       | SUF Gro        | upe/Sous-gr    | oupe de nature d  | S<br>le culture Class | e Libellé de la c             | ulture Conter     | nance Pro   | priétaire   | Adre        | esse Propriétaire |           |              |           |               | 1             |
| 8 A                     | 140            | straphen (F    |                   |                       |                               | 1.420.4           | r 34.75     | INNER ITE   | rune        |                   | _         |              |           |               | <b>C</b> E 32 |
| Dàglement d'urbanier    |                |                |                   |                       | Urbanisme                     |                   |             |             |             |                   |           |              |           |               |               |
| information surfacique  | : 14 (Zone     | de bruit) (1 ( | 656 m² / 100 %)   |                       |                               |                   |             |             |             |                   | _ //      |              |           |               |               |
| zone PLU : N (N) (399   | m² / 28 %)     | 2/ 1           |                   |                       |                               |                   |             |             |             |                   |           |              |           |               |               |
| Zone PEO . IN (INI) (12 | 57 11-7 03     | 76)            |                   |                       |                               |                   |             |             |             |                   | -0        |              |           |               | 2             |
|                         | 0C 632         |                |                   |                       |                               | /                 | CD 74       |             |             | 41                |           |              |           |               |               |
|                         |                |                | 0C 595            |                       |                               |                   |             |             |             |                   |           |              |           |               |               |
| / /                     | $\mathbb{N}//$ |                |                   | 1//                   |                               |                   |             |             |             | CE 3              |           |              |           |               |               |
| S0 m                    | 100            |                |                   | $\langle \rangle$ ,   | /                             |                   |             |             |             | © Business        | Geografic |              |           |               |               |
|                         |                |                | *                 |                       |                               |                   |             | 0           |             |                   |           |              |           |               |               |
| AD S                    | Fon            | cier           | Parcelle          |                       | Taxe                          | Référentiel       | C           | artographie | Pil         | lotage            |           |              |           |               | Quitter       |

• En cliquant sur le bouton "Ouvrir dans Oxalis" dans les résultats, vous pourrez savoir si cette parcelle possède un dossier d'instruction (si vous avez au préalable cliquer dans "ADS" avant de lancer "Cartographie") :

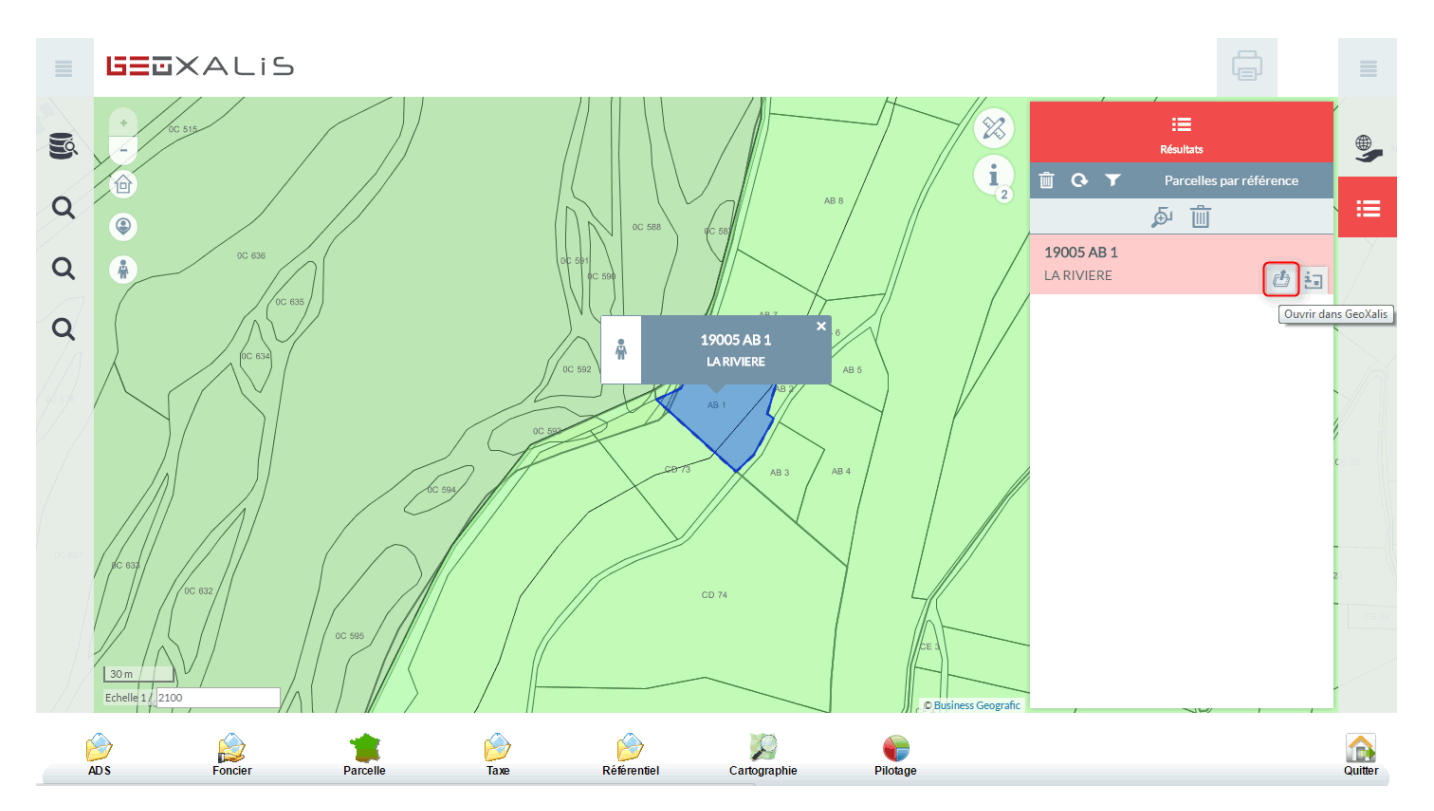

Dans "ADS", la sélection externe vous indiquera si la parcelle est soumise à un dossier d'instruction.

OXALIS Module actif OXALISBUREAUADS 03/06/2016 Version Oxalis 2.3 09:32 Utilisateur connecté admin Dossiers issus de la sélection externe (0) Sélection Intervenant Occurrence à rechercher 18 2 Dossier Phase courante Demandeur Date dépôt Parcelle Adresse Туре Commune Dossiers à gérer Situations des dossiers Mon classeur personnel Recherche rapide 0 ► Recherche préparée Sélection externe ۹ 🂊 Messages Historique des actions ► Recherche avancée Cartographie • Actions métier Dépôt rapide Dépôt avancé Saisie code barres <del>ت</del> Bo rdereaux taxes nsmission sitadel CU ADS Foncier Parcelle Quitter X T Taxe Référentie Cartographie Pilotage

Dans cet exemple, cette parcelle n'a pas de dossier d'instruction en cours :

Voici un deuxième exemple qui nous permet de voir que deux dossiers sont en cours d'instruction sur cette parcelle :

| 03/06/2016<br>09:30 Utili                 | Version Oxalis | 2.3<br>admin        |                          | Module                 | actif OXALISBU           | REAUADS              |                    |                                |                |                           | 0                 | XAL IS |        |
|-------------------------------------------|----------------|---------------------|--------------------------|------------------------|--------------------------|----------------------|--------------------|--------------------------------|----------------|---------------------------|-------------------|--------|--------|
| Sélection Intervenant                     | -              | Dossiers issu       | s de la sélectior        | n externe (2)          | )                        |                      |                    |                                |                | Occurre                   | ence à rechercher |        |        |
|                                           |                | Doss                | ier Ph                   | ase courante           | Demandeur                | Date dépôt           | Parcelle           | Adresse                        | Ту             | pe                        | Commune           |        | 9      |
| <ul> <li>Dossiers à gérer</li> </ul>      |                | DP 19005 16         | A0027 Er                 | nregistrem             | 48 SERVICES              | 26/03/2016           | <u>BD594</u>       | Le Bouissou                    | DPMI           | ALLASSAC                  |                   |        |        |
| <ul> <li>Situations des dossie</li> </ul> | ers            | DP 19005 11         | <u>I B0086</u> In:       | struction              | MERICOT Claude           | 19/08/2011           | <u>BD 0</u>        | Le Bouissou 19240 All:         | assac DP       | ALLASSAC                  |                   |        | 5      |
| <ul> <li>Mon classeur person</li> </ul>   | inel           | _                   |                          |                        |                          |                      |                    |                                |                |                           |                   |        |        |
| Recherche rapide                          |                | _                   |                          |                        |                          |                      |                    |                                |                |                           |                   |        |        |
| Recherche préparée                        | ٩              | _                   |                          |                        |                          |                      |                    |                                |                |                           |                   |        | 1      |
| ► Sélection externe                       |                |                     |                          |                        |                          |                      |                    |                                |                |                           |                   |        |        |
| Recherche avancée                         | ۹ 🌭            | Messages            |                          |                        |                          |                      | H                  | Historique des actio           | ns             |                           |                   |        |        |
|                                           |                |                     |                          |                        |                          |                      |                    |                                |                |                           |                   |        |        |
| Cartographie                              | •              |                     |                          |                        |                          |                      |                    |                                |                |                           |                   |        |        |
|                                           |                | Actions métie       | r                        |                        |                          |                      |                    |                                |                |                           |                   |        |        |
|                                           |                | Dépôt rapide        | Dépôt avancé             | Saisie code-<br>barres | Retours<br>consultations | Retours<br>accusés   | Clôtures           | s de Clôture de<br>es dossiers | Depôt en ligne | Preparation<br>commission | Retour            |        |        |
|                                           |                | Décisions des<br>CU | Transmission<br>légalité | Bordereaux<br>taxes    | Transmission<br>sitadel  | Gestion<br>affichage | Export of<br>taxes | des Impression de rapports     |                |                           |                   | v      |        |
| $\geq$                                    |                | -                   | ß                        | 7                      | Ø                        | 5                    |                    |                                |                |                           |                   |        |        |
| ADS                                       | Foncier        | Parcelle            | Tax                      | e                      | Referentiel              | Cartogi              | aphie              | Pilotage                       |                |                           |                   | (      | Quitte |

 Deuxième possibilité en cliquant sur le bouton "Ouvrir dans Oxalis" dans les résultats, vous pourrez avoir les informations de la parcelle (si vous avez au préalable cliquer dans "Parcelle" avant de lancer "Cartographie"). La sélection externe vous indiquera la référence cadastrale recherchée :

| 03/06/2016 Version Oxali<br>09:27 Utilisateur connecte         | s 2.3<br>é admin | Module                           | actif OXALISE | BUREAUPARCELLE |                            |                          | 0          | XALIS |
|----------------------------------------------------------------|------------------|----------------------------------|---------------|----------------|----------------------------|--------------------------|------------|-------|
| Sélection                                                      | Parcelles (1)    |                                  |               |                | Affichage ) par parcelle ( | par commune Occurrence à | rechercher | - m 🧉 |
|                                                                | Parcelle         |                                  |               | Adresse        |                            | Propriétaire             | Compte     | Etat  |
| Recherche préparée     Sélection externe     Recherche avancée | <u>19005 AB1</u> | LARIMERE                         |               |                |                            | PERMIT                   | PERMIT     |       |
|                                                                |                  |                                  |               |                |                            |                          |            |       |
|                                                                | Actions métier   |                                  |               |                |                            |                          |            |       |
| Zartographie 🌐 д                                               | Création         | Mutation Purge des<br>règlements | Mailing       | Saiste masse   |                            |                          |            |       |
|                                                                |                  | Ø                                | Ø             |                |                            |                          |            |       |

En cliquant sur le numéro de la parcelle, vous obtiendrez les informations liées à la parcelle dans Oxalis :

| ALLASSAC                     | Sise LA RIVIERE          |                    |                              |          |           | <b>A</b> |
|------------------------------|--------------------------|--------------------|------------------------------|----------|-----------|----------|
| 19005 AB1                    | Compte communal          | Propriétaire       | SRRER/STEPHANE               |          |           |          |
| 0 D                          |                          |                    |                              |          | Supprimer |          |
| Majic3                       |                          |                    |                              |          | <b>A</b>  |          |
| Serlace de la parcelle 1420  | er" Date de l'acte ou de | natalize 2010/2014 | Namiro de parcelle primitive |          |           |          |
| Nature do calhere Box        |                          |                    |                              |          |           |          |
| Parcelle non tillte          | Renters d                | former 0           |                              |          |           |          |
| Règlements                   |                          |                    |                              |          |           |          |
|                              |                          |                    |                              |          |           |          |
| Caractéristiques             |                          |                    |                              |          |           |          |
|                              |                          |                    |                              |          |           |          |
| Dossiers                     |                          |                    |                              |          |           |          |
| Dossiers ADS<br>Dossiers DIA |                          |                    |                              |          |           |          |
|                              |                          |                    |                              |          |           |          |
|                              |                          |                    |                              |          |           |          |
|                              |                          |                    |                              |          |           |          |
|                              |                          |                    |                              |          |           |          |
|                              |                          |                    |                              |          |           |          |
|                              |                          |                    |                              |          |           |          |
|                              |                          |                    |                              |          | v         |          |
|                              | ۵                        |                    | <b>X</b>                     |          |           |          |
| ADS I                        | Foncier Parcelle         | Taxe Référentie    | el Cartographie              | Pilotage |           | Quitter  |